# MANUAL DE XTRA CONTROLLER PRO

## CONTENIDO

Al hacer clic en un título en esta tabla de contenido se mostrará la sección correspondiente

| 1. | INTRODUCCIÓN                            | 3  |
|----|-----------------------------------------|----|
| 2. | FUNCIÓN TRAVELLING ZOOM                 | 5  |
| 3. | FUNCIÓN CHAT AND SHOW PHOTO/VIDEO/MUSIC | 6  |
| 4. | FUNCIÓN SHOW MY SCREEN                  | 9  |
| 5. | FUNCIÓN DE EFECTOS DE VÍDEO             | 11 |

## 1. INTRODUCCIÓN

Aparte de las funciones estándar para ajustar el micrófono y la imagen, presentes en la mayoría de aplicaciones asociadas con una webcam, Xtra Controller Pro te permitirá acceder a funciones innovadoras adicionales como Hercules **Travelling Zoom**, **Show my screen** y **Chat and Show**. Éstas te permitirán utilizar la ventana de chat de vídeo de una forma totalmente nueva: para mostrar los vídeos o las fotos una por una o en forma de secuencia directamente en la ventana principal, mientras mantienes la pantalla de chat de vídeo en una esquina de la ventana. También puedes añadir una multitud de efectos al vídeo, o mostrarlo como parte de la pantalla del ordenador en la ventana de chat.

Una vez ejecutado Webcam Station Evolution o iniciada una sesión de chat de vídeo en MSN Messenger, Skype, Yahoo Messenger u otra aplicación utilizando la webcam, la aplicación Xtra Controller Pro se abrirá automáticamente en una ventana en la parte inferior derecha de la pantalla.

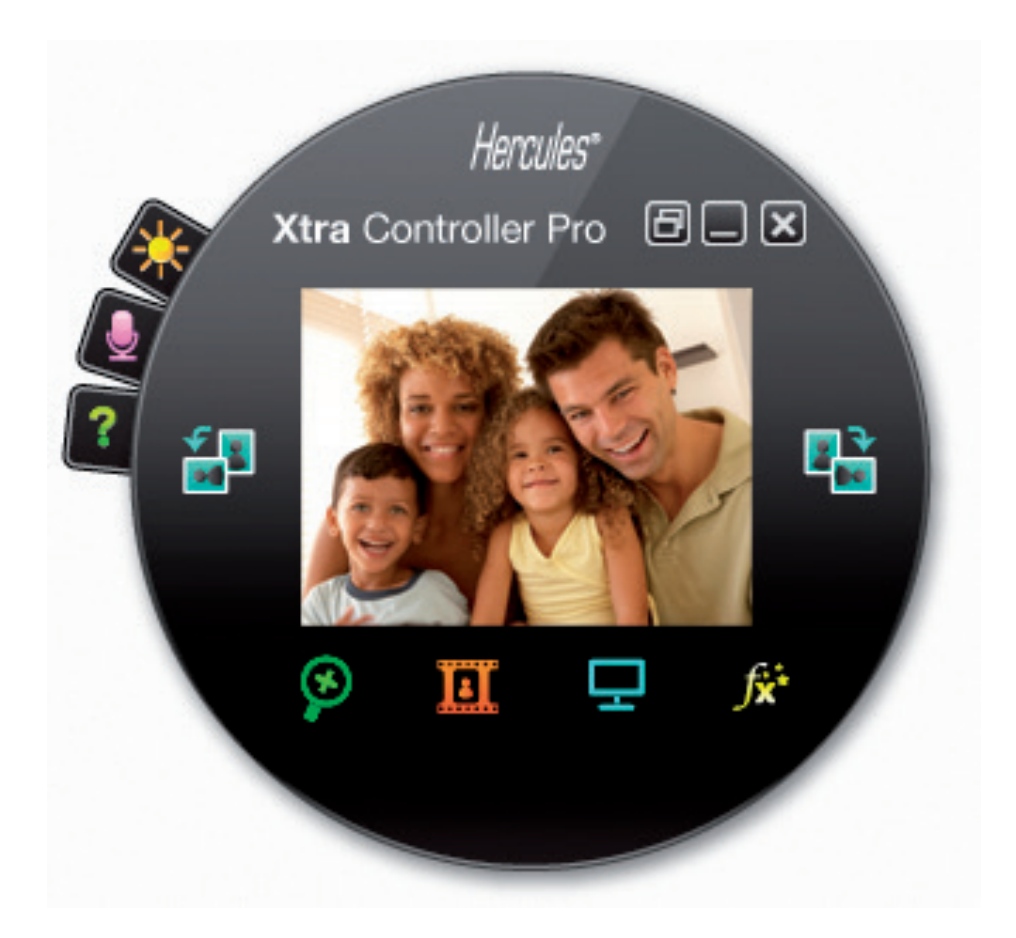

#### Ajuste del micrófono de la webcam en Xtra Controller Pro

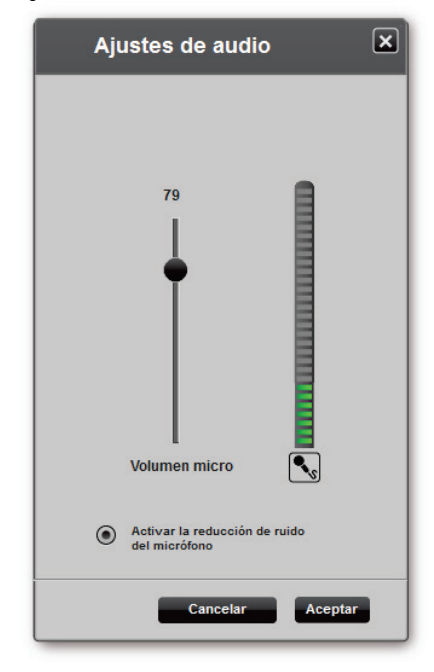

- En Xtra Controller Pro, haz clic en el botón

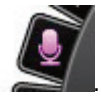

- Habla normalmente en el micrófono mientras mueves al mismo tiempo el deslizador de volumen del micrófono hasta que el indicador llegue a la zona amarilla sin entrar en la zona roja.

- Puedes hacer clic en **Ajustes de audio** para abrir las propiedades de grabación del micrófono.

- La opción **Activar la reducción de ruido del micrófono** está activada de manera predeterminada. Esta opción te permite reducir el ruido ambiente y optimizar la transmisión de tu voz.

- Una vez que hayas terminado, haz clic en Aceptar.

#### Ajuste de la imagen de la webcam en Xtra Controller Pro

| al               |                                                             | Auto                                                                                                    |
|------------------|-------------------------------------------------------------|----------------------------------------------------------------------------------------------------|
|                  | 0                                                           |                                                                                                    |
|                  | 128                                                         |                                                                                                    |
|                  | 100                                                         |                                                                                                    |
|                  | 128                                                         |                                                                                                    |
|                  | 52                                                          |                                                                                                    |
|                  | -6                                                          | ۲                                                                                                    |
|                  | 2                                                           | ۲                                                                                                    |
|                  | 0                                                           | ۲                                                                                                    |
| O Compensación d | e retroi                                                    | iluminación                                                                                                    |
| 🔘 Modo espejo    |                                                             |                                                                                                    |
| Encender el LED  |                                                             |                                                                                                    |
|                  |                                                             |                                                                                                    |
| nado Cancela     | ır                                                          | Aceptar                                                                                                    |
|                  | al Compensación de Hodo espejo Encender el LED nsto Cancete | al 0<br>128<br>128<br>129<br>128<br>5<br>5<br>6<br>2<br>0<br>Compensación de retro<br>Modo espejo<br>Compensación de retro<br>Modo espejo |

- En Xtra Controller Pro, haz clic en el botón

- Ajusta los diferentes valores: brillo (si la imagen es demasiado oscura o demasiado clara, por ejemplo), tono... y mira la diferencia en la ventana de visualización.

- Puedes activar y desactivar la función de software que rota automáticamente la imagen según la posición de la webcam.

- Haz clic en **Predeterminado** si no estás satisfecho con tus nuevos ajustes y deseas volver a los valores predeterminados.

- Una vez que hayas terminado, haz clic en Aceptar.

Para acceder a las diferentes funciones de Xtra Controller Pro, haz clic en los botones siguientes:

## 2. FUNCIÓN TRAVELLING ZOOM

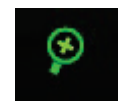

#### Hacer zoom con Hercules Dualpix Infinite

#### Cómo hacer zoom

En Xtra Controller Pro, el **zoom automático** está habilitado de forma predeterminada. La aplicación detectará automáticamente tu cara y seguirá sus movimientos. Puedes divertirte moviéndote hacia la izquierda y hacia la derecha, acercándote a la webcam y alejándote de ella. Mientras te mantengas dentro del campo de visión de la cámara y dentro de una distancia razonable, Xtra Controller Pro mostrará tu cara en el centro de la ventana de visualización.

Si quieres cambiar a **zoom manual**, quita la selección de la opción **Hercules Travelling Zoom**: puedes controlar el nivel de zoom (de 1x a 3x) utilizando el deslizador o la rueda del ratón. Si te mueves fuera del campo de visión de la cámara o si tu cara no esta correctamente centrada, haz clic en el marco de zoom y muévelo al sitio correcto.

**Nota:** El valor 1x corresponde al tamaño de captura normal, mientras que el valor 3x corresponde a un alargamiento de la captura 3 veces mayor en tamaño.

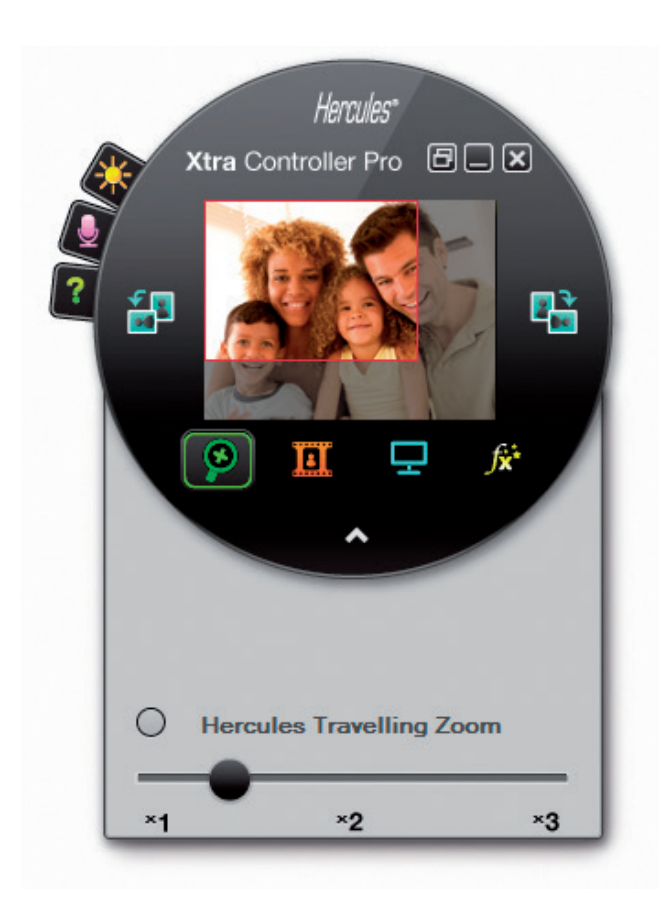

## 3. FUNCIÓN CHAT AND SHOW

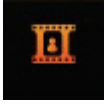

Esta función te permite mostrar las fotos y vídeos que elijas en la ventana de chat de vídeo.

| Herryles*                                                                                                    | Ajusta el tamaño del vídeo utilizando la rueda del ratón.                                              |
|----------------------------------------------------------------------------------------------------|----------------------------------------------------------------------------------------------------|
| Xtra Controller Pro 🖻 🗆 🗙                                                                                                    | Mueve la ventana de video utilizando el boton derecho del ratón.                                       |
|                                                                                                    |                                                                                                    |
| Espera<br>Tu anigo te mestrară el <u>c</u> 'sos<br>de sus intăperes tavoritas<br>utilizando la function<br>Chat and Shew de sus webcam | Mueve el puntero en la ventana utilizando el botón izquierdo del ratón (disponible sólo en modo foto). |
|                                                                                                    |                                                                                                    |
| Banet a                                                                                                    | Te permite rotar manualmente la imagen 90° en sentido horario/antihorario.                             |
| 🔗 🔳 🖵 🎊                                                                                                    | Para ocultar el puntero, haz doble clic en la ventana con el botón                                     |
|                                                                                                    | derecho del ratón o quita la selección de la opción.                                                   |
|                                                                                                    |                                                                                                    |
| Modo Configuración Mostrar                                                                                                    |                                                                                                    |
| puntero                                                                                                    |                                                                                                    |
|                                                                                                    |                                                                                                    |
|                                                                                                    | Te permite elegir entre mostrar fotos o vídeos guardados en tu ordenador.                              |
|                                                                                                    |                                                                                                    |
| All Charles                                                                                                    | Ajustes avanzados                                                                                      |
|                                                                                                    |                                                                                                    |
|                                                                                                    |                                                                                                    |
| Pic-20080514-001.jpg Pic-20090514-002                                                                                                  |                                                                                                    |
|                                                                                                    | Inicia/para la visualización de tus fotos/vídeos.                                                      |
|                                                                                                    |                                                                                                    |
| 00:00:08                                                                                                    |                                                                                                    |
| Examinar Seleccionar todo                                                                                                    |                                                                                                    |
|                                                                                                    |                                                                                                    |
|                                                                                                    | Dations of mode Chot and Show y weeks of                                                               |
|                                                                                                    | modo de visualización estándar de la webcam.                                                           |

en la parte

## inferior derecha de la ventana de Xtra Controller Pro.

① Selecciona el modo foto haciendo clic en el botón

A) Modo foto/secuencia

② Selecciona la foto o fotos que quieres mostrar a la persona con la que te estás comunicando. Si la imagen se encuentra en otra carpeta, utiliza el botón **Examinar...** para acceder a la carpeta que contiene tus fotos.

Para seleccionar las imágenes una por una, pulsa y mantén pulsada la tecla "Ctrl" de tu teclado mientras seleccionas las imágenes con el botón izquierdo del ratón. También puedes hacer clic en **Seleccionar todo** para seleccionar todas las imágenes de la carpeta. Si las imágenes se encuentran en otra carpeta, utiliza el botón **Examinar...** para acceder a la carpeta.

3 A continuación, inicia la visualización de tus fotos haciendo clic en el botón

Comprueba que el modo de visualización está detenido. Para ello, haz clic en el botón

Puedes mover y agrandar el vídeo en la imagen. Para ello, utiliza el botón derecho y la rueda del ratón.

⑤ A continuación puedes seleccionar otras fotos.

© Para detener la visualización, haz clic en el botón

#### B) Modo video

Comprueba que el modo de visualización está detenido. Para ello, haz clic en el botón en la parte inferior derecha de la ventana de Xtra Controller Pro.

① Selecciona el modo video haciendo clic en el botón

② Selecciona el video que desees mostrar a la persona con la que te estás comunicando. Si el vídeo se encuentra en otra carpeta, utiliza el botón **Examinar...** para acceder a la carpeta.

③ A continuación, activa la visualización de tu video haciendo clic en el botón

Para poner en pausa la visualización del vídeo, haz clic en el botón

Para detener la visualización del vídeo, haz clic en el botón

#### C) Modo Music

Comprueba que el modo de visualización está detenido. Para ello, haz clic en el botón en la parte inferior derecha de la ventana de Xtra Controller Pro.

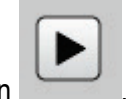

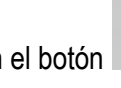

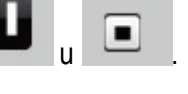

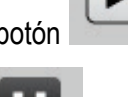

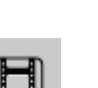

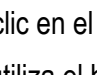

① Selecciona el modo Music haciendo clic en el botón

② Selecciona la música que desees mostrar a la persona con la que te estás comunicando. Si la música se encuentra en otra carpeta, utiliza el botón **Examinar...** para acceder a la carpeta.

3 A continuación, activa la música haciendo clic en el botón

Para poner en pausa la música, haz clic en el botón

Para detener la música, haz clic en el botón

## D) Puntero en la imagen (Sólo disponible en modo foto)

Utiliza el puntero para señalar un detalle de la imagen. La persona con la que te estás comunicando también verá este puntero 🔍.

Para activar el puntero, selecciona la opción "Mostrar puntero". Aparecerá una mano en la ventana de previsualización.

Para mover esta mano por la ventana, utiliza el botón izquierdo del ratón.

### E) Ajustar la configuración del modo "Chat and Show"

Ajustes de imagen

Puedes cambiar ciertos ajustes del modo Chat and Show haciendo clic en el botón

| Presentación            |          |          |  |  |  |  |  |
|-------------------------|----------|----------|--|--|--|--|--|
| Tiempo de visualización | 4 segu   | indos    |  |  |  |  |  |
| Efecto de transición    | Fundido  | <b>V</b> |  |  |  |  |  |
|                         |          |          |  |  |  |  |  |
| Wostrar video en imagen |          |          |  |  |  |  |  |
| Aplicar                 | Cancelar | Aceptar  |  |  |  |  |  |

De esta forma, puedes configurar:

- el efecto de la transición en modo secuencia
- el tiempo de visualización de las fotos
- si se muestra o no vídeo en la imagen

Ø

×

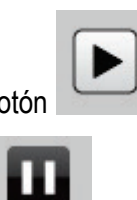

## 4. FUNCIÓN SHOW MY SCREEN

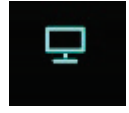

Esta función te permite mostrar parte de la pantalla de tu ordenador en la ventana de chat.

① Para acceder a este modo, haz clic en el botón

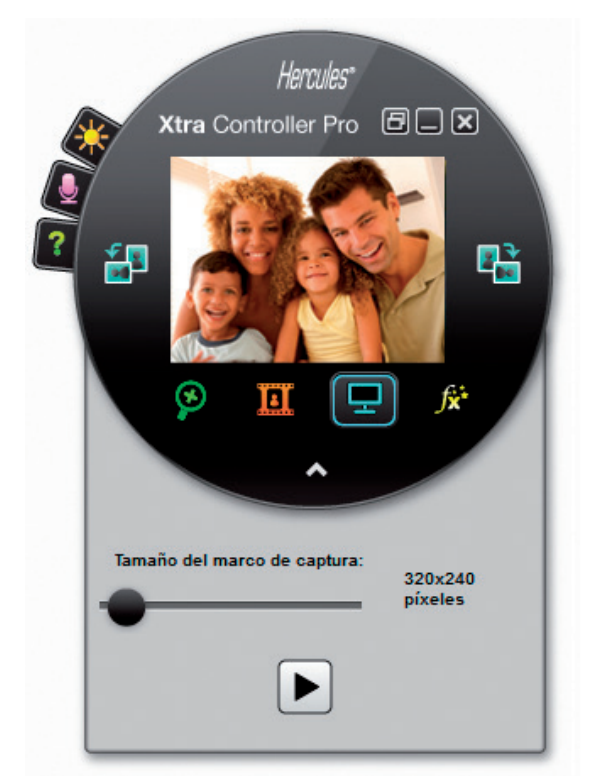

② Coloca el marco de captura en la sección de la pantalla que deseas mostrar a la persona con la que te estás comunicando.

3 A continuación, activa la visualización de esa zona pulsando el botón

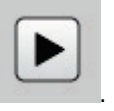

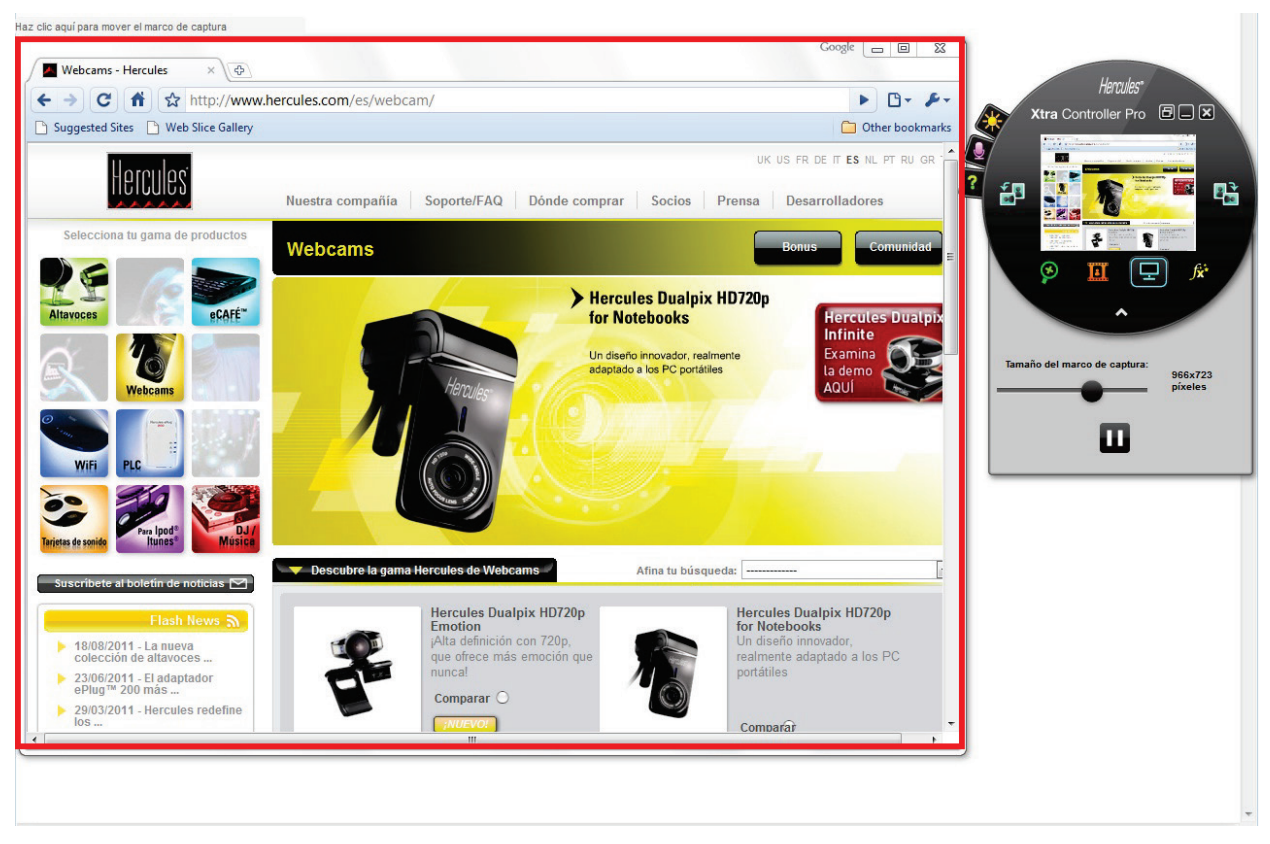

**Nota:** Puedes cambiar el tamaño del marco de captura moviendo el deslizador "Tamaño del marco de captura", haciendo clic en un borde del marco, o utilizando la rueda del ratón.

④ Para volver a la visualización normal, haz clic en el botón

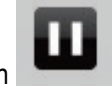

Si tu tarjeta gráfica utiliza aceleración por hardware, es posible que no puedas mostrar ciertos vídeos en la ventana de visualización. Si ése fuese el caso, consulta el manual del usuario de la tarjeta gráfica para saber cómo desactivar la aceleración por hardware.

## 5. FUNCIÓN DE EFECTOS DE VÍDEO

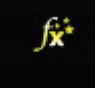

Esta función te permite aplicar numerosos efectos de vídeo. Para seleccionar un efecto, resáltalo en la lista mostrada.

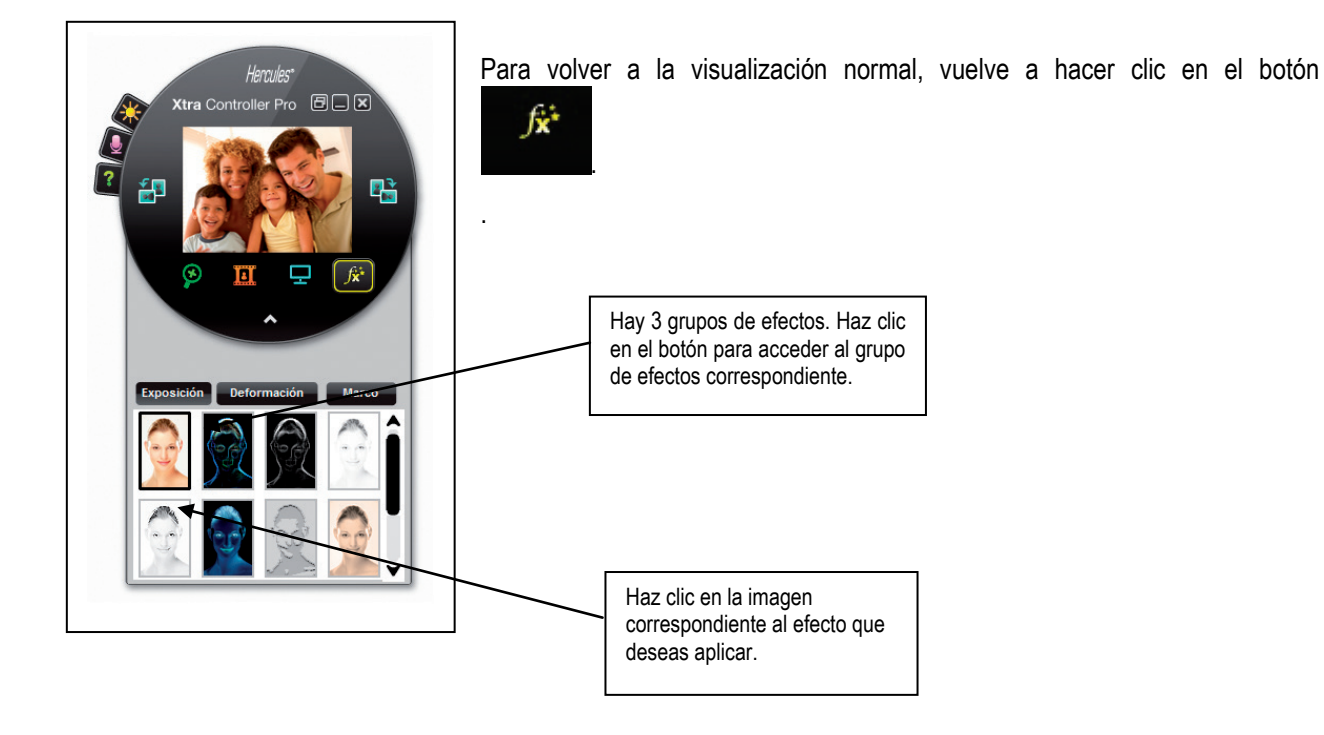